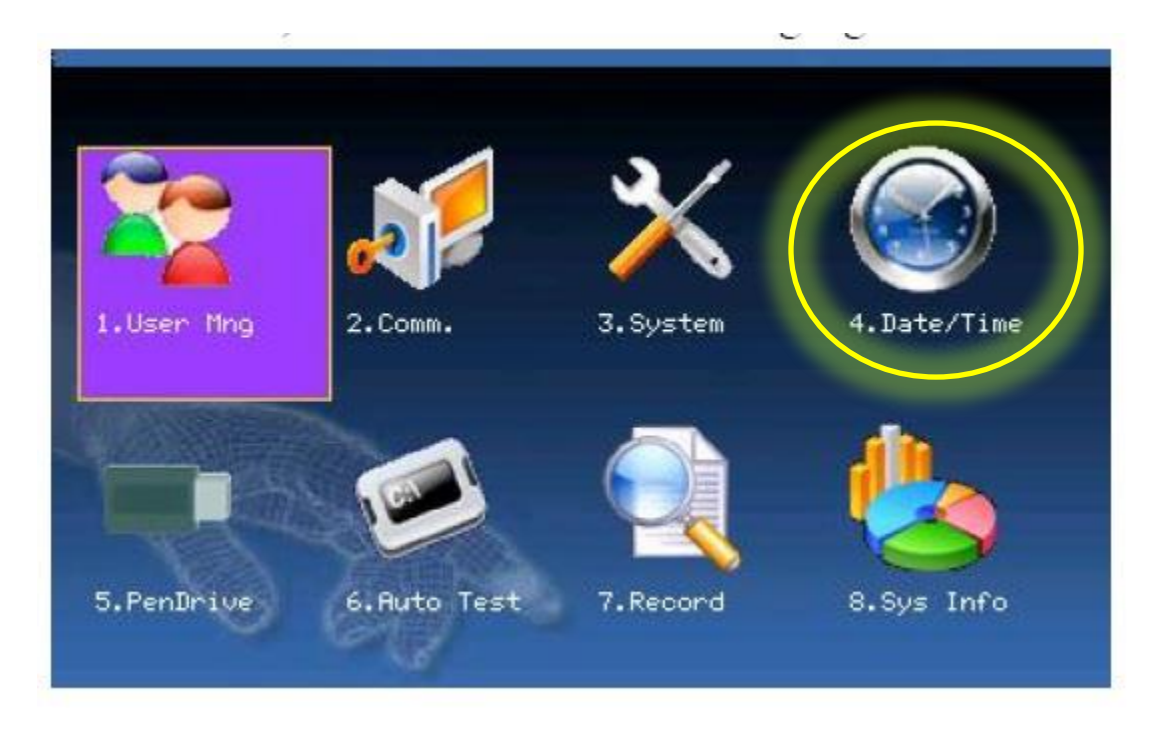

Paso 1. Seleccionar en el menú principal la opción Fecha/hora (Date/Time)

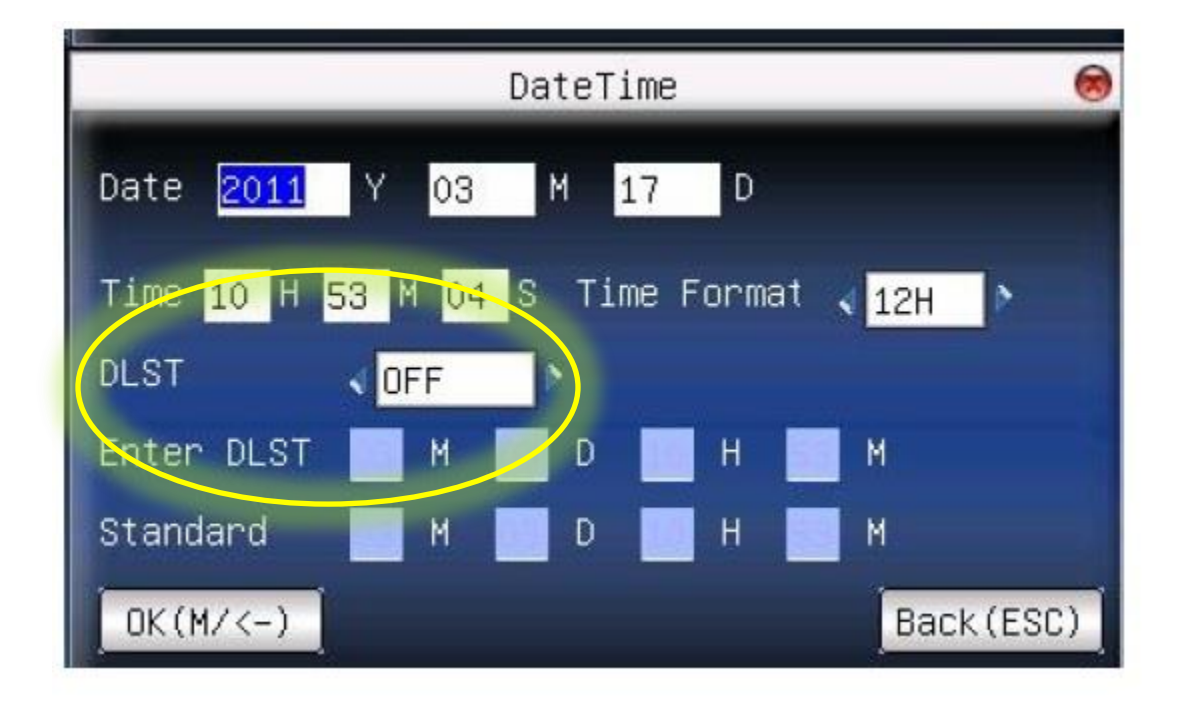

Paso 2. Seleccionar DLST

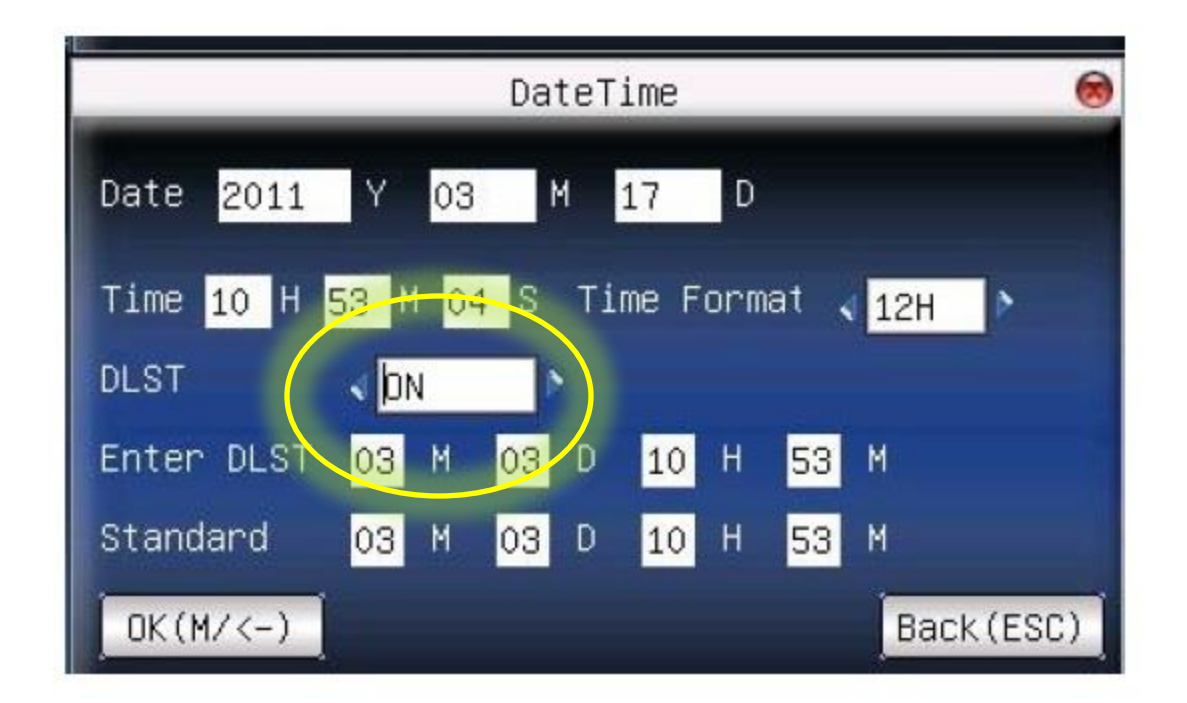

Paso 3. Cambiarlo a ON

| DateTime               |                  |     |        |      |      |      |       |
|------------------------|------------------|-----|--------|------|------|------|-------|
| Date <mark>2011</mark> | Y 03             | в М | 17     | D    |      |      |       |
| Time <mark>11</mark> H | 25 M 3           | 3 S | Time F | orma | at 🗸 | 12H  | Þ     |
| DLST                   | ON               | ×   |        |      |      |      |       |
| Enter DLST             | <mark>4</mark> M | 1   | D 8    | н    | 00   | М    |       |
| Standard               | 10 M             | 1   | D 8    | H    | 00   | М    |       |
| OK(M/<-)               |                  |     |        |      |      | Back | (ESC) |

Paso 4. Introducir los valores M Mes D Día H Hora M Minutos de cuando entra el horario de verano (DLST) y cuando regresa al horario normal (Standard).

Paso 5 Seleccionar OK y oprimir enter en el teclado

Dudas y aclaraciones: www.relojchecador.mx ó al 56889309